## **Reference Guide**

Involuntary Certificate of Service

|                                   | Certificate of Service Executed                                                                                                    |
|-----------------------------------|----------------------------------------------------------------------------------------------------|
| Step                              | Action                                                                                                    |
| 1                                 | Select <b>Bankruptcy</b> > <b>Other</b> > enter the Bankruptcy case number; highlight<br><b>Involuntary Summons Service Executed</b> . Enter the Bankruptcy case number - <b>Next</b> .              |
| 2                                 | <b>Browse</b> and <b>verify the document</b> you wish to attach to this entry. Select that document and click <b>Open</b> to attach the PDF - <b>Next.</b>                                           |
| 3                                 | Select the Party served - Next; and enter the date the summons was served.                                                                                                    |
| 4                                 | <b>Bypass</b> the joint filing with other attorney(s) - <b>Next.</b>                                                                                                    |
| 5                                 | <b>Select</b> the party/parties you are representing - Next. <b>Verify docket text</b> - continue docketing. The <b>Notice of Electronic Filing</b> screen appears and your transaction is complete. |
| Certificate of Service Unexecuted |                                                                                                    |
| 1                                 | Select <b>Bankruptcy</b> > <b>Other</b> > enter the Bankruptcy case number; <b>select</b><br><b>Involuntary Summons Service Unexecuted</b> .                                                         |
| 2                                 | <b>Browse</b> and <b>verify the document</b> you wish to attach to this entry. Select that document and click <b>Open</b> to attach the PDF - <b>Next</b> .                                          |
| 3                                 | Select the Party served - Next. Bypass the joint filing with other attorney(s) - Next.                                                                                                    |
| 4                                 | <b>Select</b> the party/parties you are representing - Next. <b>Verify docket text</b> - continue docketing. The <b>Notice of Electronic Filing</b> screen appears and your transaction is complete. |